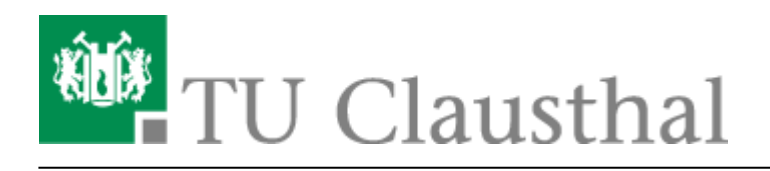

## Videos einbinden

Mit der Funktion Videoserver können Sie Ihre eigenen Vorlesungsaufzeichnungen oder andere Filme die auf dem Videoserver der TU Clausthal zur Verfügung stehen in Ihre Veranstaltung einbinden.

Hierzu müssen Sie wie in der Anleitung Funktionen aktivieren/deaktivieren beschrieben die Funktion Videoserver aktivieren.

□ Videoserver

Verwaltung der Anbindung zum Videoserver der TU Clausthal

Im Anschluss können Sie über den Reiter Videoserver die entsprechenden Einstellungen vornehmen.

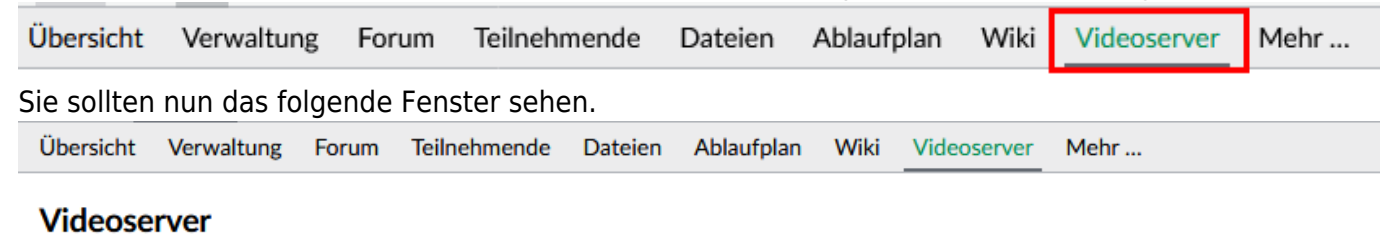

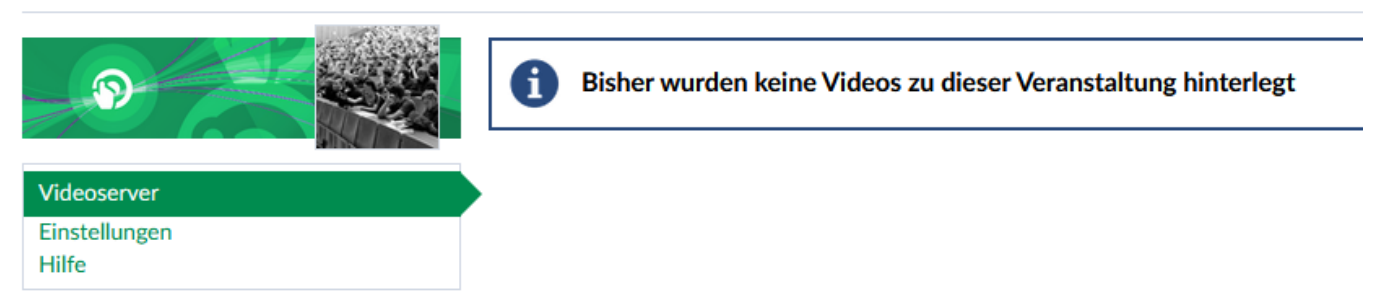

Im Abschnitt Einstellungen (1) können sie grundsätzlich Einstellungen vornehmen. Allgemine Informationen (2) für die Veranstaltungsteilnehmer verfassen. Vorkonfigurieren ob eingebundene Videos sofort freigeschaltet werden oder erst später manuell (3). Mit Aufzeichnungen hinzufügen (4) können Sie Filme einbinden. Im folgenden Fenster bekommen Sie eine Kategorienübersicht angezeigt.

| Aufzeichnung hinzufügen |  |
|-------------------------|--|
| >                       |  |
| > 🖻 Events & Vorträge   |  |
| > 🖻 Forschung           |  |
| >  I Ehre               |  |
| >                       |  |

Sobald Sie eine Kategorie auswählen öffnet sich der Abschnitt und Sie sehen alle Filme darin. Mit "zum Videoangebot" können wählen Sie den gewünschten Film aus.

| Aufzeichnung hinzufügen                       | (? ≭             |
|-----------------------------------------------|------------------|
| > P Berichte & Dokus                          | ^                |
| ➤ I Events & Vorträge                         |                  |
| ✓ P Forschung                                 |                  |
| Achsprüfstand - Die Straße im Labor           | zum Videoangebot |
| Antireflexionsschichten für Solarverglasungen | zum Videoangebot |
| AWG und Ringresonatoren                       | zum Videoangebot |
| Batterie- und Sensoriktestzentrum             | zum Videoangebot |
| Betriebsfestigkeitslabor                      | zum Videoangebot |

Im folgenden Fenster können Sie noch einige Konfigurationen (1) vornehmen. Mit "Kapitel für Studierende freigeben" werden alle eingebunden Kapitel automatisch für die

Veranstaltungsteilnehmer verfügbar gemacht. Wenn Sie die Kapitel im laufe des Semesters manuell freischalten möchten muss dieser Haken entfernt werden.

Mit "Alle Kapitel hinzufügen" werden alle Kapitel des Films eingebunden. ISt dies nicht gewünscht entfernen Sie den Haken . Im Abschnitt Kapitel (3) können Sie dann einzelne Kapitel auswählen. Sollte zu einen Film im späteren Verlauf neue Kapitel auf dem Videoserver verfügbar sein, werden diese automatisch eingebunden wenn der Haken bei "neue Kapitel automatisch hinzufügen" gesetzt ist. Im Anschluss müssen Sie Ihre Konfiguration noch mit "Änderung speichern" speichern.

| Aufzeichnung hinzufügen |                                                                                                    | (?) × |  |
|-------------------------|----------------------------------------------------------------------------------------------------|-------|--|
|                         | Allgemeines                                                                                                    | ^     |  |
|                         | Titel                                                                                                    |       |  |
| Airport Systems Theory  |                                                                                                    |       |  |
| Datum                   |                                                                                                    |       |  |
|                         | <ul> <li>Kapitel für Studierende freigegeben</li> <li>Alle Kapitel hinzufügen</li> <li>neue Kapitel automatisch hinzufügen</li> <li>Y P Kapitel</li> </ul> |       |  |
|                         | Titel Datum                                                                                                    |       |  |
|                         | 1 🗹 Airport Systems Theory V1 10.04.2018                                                                                                    |       |  |
|                         | 2 🗹 Airport Systems Theory V2 3 12.04.2018                                                                                                    |       |  |
|                         | 3 Z Airport Systems Theory V3 17.04.2018                                                                                                    | ¥     |  |
|                         | Zurück Änderung speichern Schließen                                                                                                    |       |  |

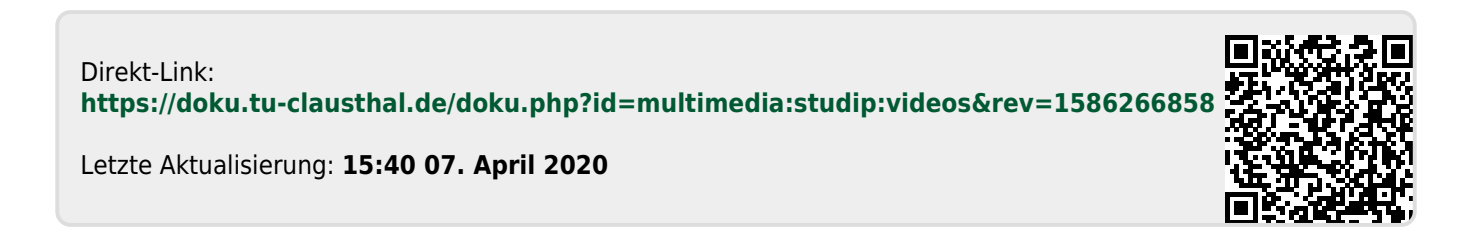